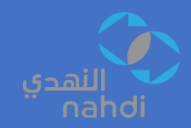

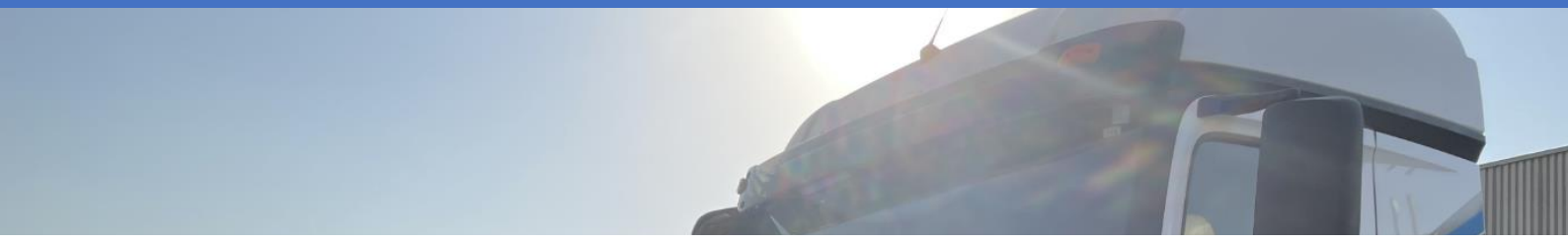

# NTC SUPPLIER PORTAL'S GUIDE

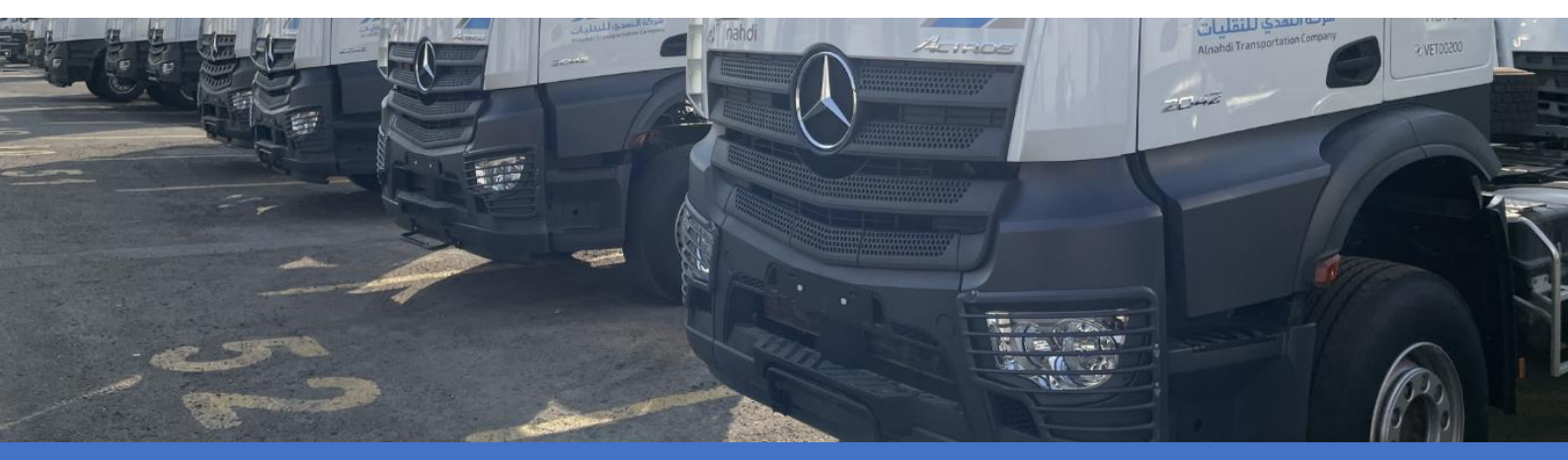

NTC Procurement Team ALNAHDI TRANSPORTTION COMPANY

www.ntco.sa

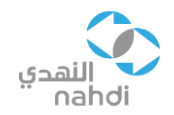

# Revisions

| Revision # | Date        |
|------------|-------------|
| 0.1        | 21/Jun/2023 |

# Table of Contents

| Revisions1               |
|--------------------------|
| Summary2                 |
| Supplier Registration    |
| Company Details          |
| Supplier Contacts4       |
| Addresses4               |
| Business Classifications |
| Bank Accounts5           |
| Products & Services6     |
| Review7                  |
| Order Management         |
| Acknowledge Orders9      |
| Invoice Management       |
| Creating Invoices11      |
| Viewing Invoices13       |
| Viewing Payments14       |
| Support17                |

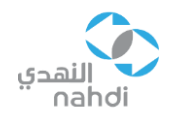

# Summary

As part of our continuous support to our partners and suppliers, we are always keen to improve our interaction with them by eliminating unnecessary process steps and decreasing as much turnaround time as possible.

This supplier portal's guide should help all NTC suppliers in acknowledging, fulfilling, updating, and invoicing, and viewing payments to orders created by NTC buyers.

Additional NTC services will be provided to all suppliers once it is ready and approved by NTC team.

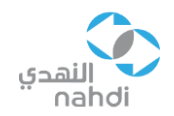

# Supplier Registration

In order to register as an NTC supplier, you must fill the required details in the <u>supplier registration</u> <u>link</u> and follow the steps.

#### Company Details

|                               |                                         |                                     |                     |     |       |                        |              |                 |              |       |        |                    |           | Ū      | Sign In |
|-------------------------------|-----------------------------------------|-------------------------------------|---------------------|-----|-------|------------------------|--------------|-----------------|--------------|-------|--------|--------------------|-----------|--------|---------|
| 3.099550                      |                                         | (1) -<br>Company<br>Dataits         | — 2 —<br>Contacts A | 3 — | - (4) | — 5 —<br>Bank Accounts | Products and | - 7<br>Review   |              | S     | Step 3 | 3                  |           |        |         |
| Register Supplie              | er: Company Details 🗇                   | Cetanis                             |                     |     |       |                        |              |                 |              | Back  | Negt   | Save for L         | Later Reg | pister | Cancel  |
| Enter a value for at least or | ne of these fields: D-U-N-S Number, T   | axpayer ID, or Tax Registration Num | xer.                |     |       |                        |              |                 | -            |       |        | -                  |           | _      |         |
| Step 1                        | * Company                               |                                     |                     |     |       |                        |              | -U-N-S Number   |              |       |        |                    |           |        |         |
|                               | * Tax Organization Type                 | •                                   |                     |     |       |                        |              | Tax Country     | Saudi Arabia |       |        | _                  |           |        |         |
|                               | Supplier Type                           | ~                                   |                     |     |       |                        |              | Taxpayer ID     |              |       |        |                    |           |        |         |
|                               | Corporate Web Site                      |                                     |                     |     |       |                        | Tax Regis    | stration Number |              |       |        |                    |           |        |         |
|                               | Attachments None =                      | ÷                                   |                     |     |       |                        | N            | ote to Approve  |              |       |        |                    |           |        |         |
|                               |                                         |                                     |                     |     |       |                        |              |                 |              |       |        | h                  |           |        |         |
| Your Contact Infor            | mation                                  |                                     |                     |     |       |                        |              |                 |              |       |        |                    |           |        |         |
| Enter the contact informatio  | in for communications regarding this re | gistration.                         |                     |     |       |                        |              |                 |              |       |        |                    |           |        |         |
| Step 2                        | * First Name                            |                                     |                     |     |       |                        |              |                 |              |       |        |                    |           |        |         |
|                               | * Last Name                             |                                     |                     |     |       |                        |              |                 |              |       |        |                    |           |        |         |
|                               | * Email                                 |                                     |                     |     |       |                        |              |                 |              |       |        |                    |           |        |         |
|                               | * Confirm Email                         |                                     |                     |     |       |                        |              |                 |              |       |        |                    |           |        |         |
|                               |                                         |                                     |                     |     |       |                        |              | 8 K.K.          |              | 71 15 | S. 95  | Contraction of the | 11111     |        | 10000   |
|                               |                                         |                                     |                     |     |       |                        |              |                 |              |       |        |                    |           |        |         |

- Step 1: Enter your company information in the required fields then upload all necessary and supporting documents such as, commercial registration (CR), bank account on official bank letterhead, national address, contract, etc. in the attachments.
- Step 2: Enter your contact information.
- Step 3: Click Next to go to the next page.

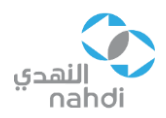

#### Supplier Contacts

| اللقدي<br>nahdi                                          |                                                                                               |                              | ۵                          | (i) Sign In |
|----------------------------------------------------------|-----------------------------------------------------------------------------------------------|------------------------------|----------------------------|-------------|
|                                                          | ⊘ _ 2 _ 3 _ 4 _ 6 _ 6                                                                         |                              | ер 5                       |             |
| Register Supplier: Contacts ⑦                            | Company Contacts Addresses Business Bank Accounts Products<br>Details Classifications Service | and Review<br>Is Back        | Negt Save for Later Regist | ter         |
| Enter at least one contact.                              |                                                                                               |                              |                            |             |
| Actions View - Format - + Create / Edit 💥 Delete 💿 Freez | e 📰 Detach 🚽 Wrap                                                                             |                              |                            |             |
| Create Step 4                                            | Job Title                                                                                     | Email Administrative Contact | Request User Edit          | Delete      |
| Edit Delete                                              |                                                                                               | TEST@NTCO.SA ✓               | 1 1                        | ×           |
| Columns nicoen 7                                         |                                                                                               |                              |                            |             |

# • Step 4: Click on Actions $\rightarrow$ Edit $\rightarrow$ Complete the rest of your contact information $\rightarrow$ Click OK.

• Step 5: Click Next to go to the next page.

#### (i) Sign In ſ $\Box$ - 6 $\odot$ $\sim$ - 3 4 6 7 Compar Register Supplier: Addresses Save for Later Register Next Enter at least one ad s for remit-to and or 🖋 Edit 💥 Delete 📰 Freeze 🔛 Detach 🚽 Wrap + Create ns 🔻 Address Create Phone Address Purpose Edit Delete

Step 6

Addresses

- Step 6: Click on Actions  $\rightarrow$  Create  $\rightarrow$  Enter company address  $\rightarrow$  Click OK.
- Step 7: Click Next to go to the next page.

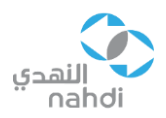

### **Business Classifications**

|                                                                       |                                                          |                                                | 🖒 (i) Sign In                            |
|-----------------------------------------------------------------------|----------------------------------------------------------|------------------------------------------------|------------------------------------------|
|                                                                       | 1 2 3 4 5<br>Company Contacts Addresses Business Bank Ac | ccounts Products and Review                    | Step 9                                   |
| Register Supplier: Business Classifications ⑦                         | Details Classifications                                  | Services                                       | Back Negt Save for Later Register Cancel |
| Enter at least one business classification or select none applicable. |                                                          |                                                |                                          |
| None of the classifications are applicable Step 8                     |                                                          |                                                |                                          |
| Actions 🔻 View 👻 Format 👻 🕂 🗮 Freeze 🔛 Detach 🚽 W                     | IP.                                                      |                                                |                                          |
| * Classification                                                      | Subclassification                                        | Certifying Agency Other Certifying Certificate | Start Date Expiration Attachments Notes  |
| ¢                                                                     |                                                          |                                                | •                                        |

- Step 8: You can add your business classification if applicable by clicking on Action → Add Row → Choose from the drop-down menu the applicable option, if not, check "None of the classifications are applicable" box as shown above.
- Step 9: Click Next to go to the next page.

#### Bank Accounts

|                                              |                    |                       |              |                             |                  |                          |        |      | the state of the state of the | ٢              | ס נ      | ) Sign In |
|----------------------------------------------|--------------------|-----------------------|--------------|-----------------------------|------------------|--------------------------|--------|------|-------------------------------|----------------|----------|-----------|
|                                              | <u>_</u>           | <b>~</b>              | - <b>0</b> - | - <u>-</u>                  | -6)-             | — <u>6</u> —             | - 7    |      | Step *                        | 11             |          |           |
|                                              | Company<br>Details | Contacts              | Addresses    | Business<br>Classifications | Bank<br>Accounts | Products and<br>Services | Review |      |                               |                |          |           |
| Register Supplier: Bank Accounts ⑦           |                    |                       |              |                             |                  |                          |        |      | Back Next                     | Save for Later | Register | Cancel    |
|                                              |                    |                       |              |                             |                  |                          |        |      | 1000                          |                |          |           |
| Actions View Format + Create / Edit X Delete | e 📄 Detac          | ah → <sup>I</sup> Wra | P            |                             |                  |                          |        |      |                               |                |          |           |
| Create abe                                   |                    |                       |              | IB                          | AN               | Curren                   | cy     | Bank |                               | Edit           |          | Delete    |
| Edit 8                                       |                    |                       |              |                             |                  |                          |        |      |                               |                |          |           |
| Delete                                       |                    |                       |              |                             |                  |                          |        |      |                               |                |          |           |
|                                              |                    |                       |              |                             |                  |                          |        |      |                               |                |          |           |

Step 10

• Step 10: Click on Actions → Create → Add the company bank account information → Click OK.

• Step 11: Click Next to go to the next page.

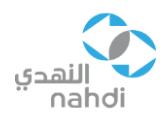

#### Products & Services

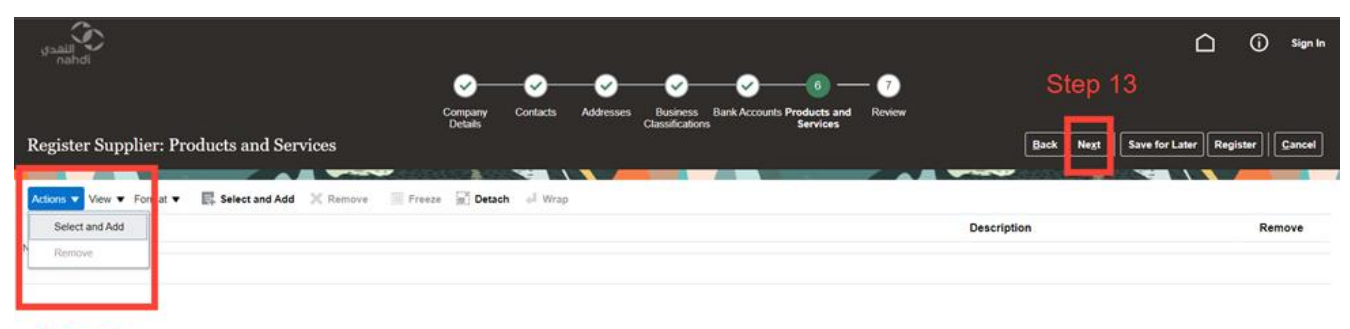

Step 12

|                                 | 0                                     |                                                         |                                |
|---------------------------------|---------------------------------------|---------------------------------------------------------|--------------------------------|
|                                 |                                       |                                                         |                                |
|                                 |                                       |                                                         |                                |
|                                 | <u> </u>                              | -3 - 4 - 5 - 6 - 7                                      |                                |
|                                 | Select and Add: Products and Services |                                                         | ×                              |
| Dogiston Cumplian Drodusts      |                                       |                                                         |                                |
| Register Supplier: Froducts     | ✓ Search                              |                                                         |                                |
|                                 | Category Name                         | Description                                             |                                |
| Actions ▼ View ▼ Format ▼ E Sel |                                       |                                                         | Search Reset                   |
| Category Name                   |                                       |                                                         |                                |
| NO Gala to display.             | View View Format View Freeze          | ell Wrap                                                |                                |
|                                 | Select Category Name                  | Description                                             |                                |
|                                 | Category Level 1 - Category 1         | IT & Technology                                         |                                |
|                                 | Construction                          | Construction work, projects, and any related activities |                                |
|                                 |                                       | CONSTRUCTION.CIVIL WORK                                 |                                |
|                                 | Maintenance                           | Maintenance of buildings, rooms, and other facilities   |                                |
|                                 | Furniture                             | Furniture items and materials                           |                                |
|                                 | Columns Hidden 1                      |                                                         |                                |
|                                 |                                       | A                                                       | pp <u>ly</u> O <u>K</u> Cancel |

- Step 12: Click on Actions → Select and Add → Choose from the list the category that best describes your company's type of commerce, products, or services → Click Apply then OK.
- Step 13: Click Next to go to the review page.

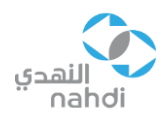

#### Review

|                                          |                         |                                             |                                    |                    | <u>с</u>                              | ) Sign In |
|------------------------------------------|-------------------------|---------------------------------------------|------------------------------------|--------------------|---------------------------------------|-----------|
|                                          | Company Contacts Addres | es Business Bank Account<br>Classifications | ts Products and Review<br>Services |                    | Step 1                                | 4         |
| Review Supplier Registration: TEST123 ②  |                         |                                             |                                    | Back               | Save for Later Register               | Cancel    |
| Company Details                          |                         |                                             |                                    |                    |                                       |           |
| Company TEST123                          |                         |                                             | D-U-N-S Number                     |                    |                                       |           |
| Tax Organization Type                    |                         |                                             | Tax Country                        | Saudi Arabia       |                                       |           |
| Supplier Type                            |                         |                                             | Taxpayer ID                        |                    |                                       |           |
| Corporate Web Site                       |                         |                                             | Tax Registration Number            |                    |                                       |           |
|                                          |                         |                                             | Note to Approver                   |                    |                                       |           |
|                                          |                         |                                             |                                    | 4                  |                                       |           |
| Attachments                              |                         |                                             |                                    |                    |                                       |           |
| Actions 🔻 View 👻 🕂 💥                     |                         |                                             |                                    |                    |                                       |           |
| Type Category * File Name or URL         | Title                   | Description                                 | Attached By Attached I             | Date               |                                       |           |
| No data to display.                      |                         |                                             |                                    |                    |                                       |           |
|                                          |                         |                                             |                                    |                    |                                       |           |
| Contacts                                 |                         |                                             |                                    |                    |                                       |           |
| View 👻 Format 👻 🧰 Freeze 📓 Detach 🚽 Wrap |                         |                                             |                                    |                    |                                       |           |
| Name                                     |                         |                                             | Job Title Ema                      | ail Adminis<br>Con | strative Request User<br>tact Account | Details   |

- Step 14: Review all the information you have entered, then click Register. Your request will be sent to the concerned team for the final review and approval.
- Once your account is approved, you will get a confirmation by email.

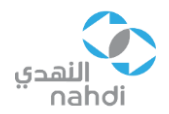

# Order Management

To manage your orders, log in to the Oracle Fusion "Supplier Portal" using your credentials, then click on "Manage Orders".

| اللفدي<br>naholi                                                                                                    |                                  |                                                  |                                                                                                    | △ ⊢  💷                             |
|----------------------------------------------------------------------------------------------------|----------------------------------|--------------------------------------------------|----------------------------------------------------------------------------------------------------|------------------------------------|
| Good e<br>Supplier Portal<br>APPS<br>Supplier Port                                                                                                    | evening, Test Test!              |                                                  |                                                                                                    |                                    |
| Supplier Portal                                                                                                    | ्<br>्                           |                                                  |                                                                                                    |                                    |
| Tasks         Orders         • Manage Orders         • Manage Schedules         • Acknowledge Schedules in Spreadsheet         Agreements         • Manage Agreements         Invoices and Payments         • Create Invoice         • View Payments         Negotiations         • View Active Negotiations         • Manage Responses | Requiring Attention              | Recent Activity<br>Last 30 Days<br>Orders opened | 1 Transaction Reports Last 30 Days PO Purchase Amount Invoice Amount Invoice Price Variance Amount | 60 AED<br>50 AED<br>0 AED<br>0 AED |
| Company Profile  • Manage Profile  Manage Orders ②                                                                                                    | Supplier News                    |                                                  |                                                                                                    | Den                                |
| Headers Schedules  Sold-to Legal Entity Bill-to BU Supplier Site                                                                                                    | Business Unit                    | Advanc                                           | ed Manage Watchlist Saved Search All Orders<br>Order<br>Status v<br>Documents No v                 | · · ·                              |
| Search Results           Actions View View Format I Freeze           Order           Order Date                                                                                                    | 📰 Detach 🚽 Wrap<br>Supplier Site | Buyer                                            | Ordered Currency Status                                                                            | Search Reset Save                  |

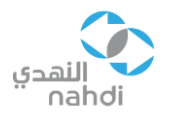

- If you want to view all purchase orders, including pending and closed POs, choose the option "Yes" in "Include Closed Documents".
- Click "Search" to view the list of all POs.

#### Order Status Indicators

*Open*: Means order is approved but items/services are not yet delivered and/or received. *Closed for Receiving*: Means order was received, but not yet invoiced. *Closed*: Means order was invoiced and payment was received.

| النهدي<br>nahdi            |              |                        |                                  |               |                                   |              |               |                      | ΔF            | ı 访 🛯            |
|----------------------------|--------------|------------------------|----------------------------------|---------------|-----------------------------------|--------------|---------------|----------------------|---------------|------------------|
| Manage Ord                 | ders (?)     |                        |                                  |               |                                   |              |               |                      |               | Done             |
| Headers Sched              | lules        |                        |                                  |               |                                   |              | -             |                      |               |                  |
| Search Result Actions  Vie | ts           | 人用同                    | Freeze 27 Detach al Woo          |               |                                   | Advanced Man | age Watchlist | Saved Search All Ord | lers          | ~                |
| Ord                        | ler          | Order Date Descripti   | on                               | Supplier Site | Buyer                             | Orde         | red Currenc   | / Status             | Life<br>Cycle | Creation<br>Date |
| NTC                        | C-PO-00291   | 22-May-20              |                                  | DUBAI         | Abdullah Khaleel Alsulimani       | 5            | .00 AED       | Closed for Receiving | 9 0           | 22-May-2023      |
| NTC                        | C-PO-00278   | 28-Feb-2023            |                                  | DUBAI         | Yousef Adnan Mohammad Yahya Raffa | 2,50         | .00 SAR       | Closed for Receivin  | 9 O           | 28-Feb-2023      |
| NTC                        | C-PO-00233   | 07-Feb-2023            |                                  | DUBAI         | Rayan Abdullah Seraj Mandura      | 713,25       | .00 SAR       | Open                 | 0             | 02-Feb-2023      |
| NTC                        | C-PO-00161 📕 | 25-Dec-2022 Post Imple | mentation Onsite Support for OTM | DUBAI         | Rayan Abdullah Seraj Mandura      | 15,00        | .00 USD       | Open                 | 0             | 22-Dec-2022      |
| PO-0                       | 002442       | 19-Oct-2022            |                                  | DUBAI         | Sami Mohamed Abazer Eisa          | 551,25       | .00 SAR       | Open                 | 0             | 19-Oct-2022      |
| Columns Hidd               | len 27       |                        |                                  |               |                                   |              |               |                      |               |                  |

#### Acknowledge Orders

- To acknowledge receiving a PO, locate the purchase order that you want to acknowledge as received. You may need to use search filters or browse through the list of orders to find the specific one.
- Once you have found the purchase order, open it to view the details, then click on "Acknowledge" as shown below.

| Purchase Order: NI       | C-PO-00291 ⑦                   | Acknowledge      | View PDF                       | Actions <b>v</b> | Refresh      | Done                                  |      |   |
|--------------------------|--------------------------------|------------------|--------------------------------|------------------|--------------|---------------------------------------|------|---|
| Main                     |                                |                  |                                |                  |              |                                       |      | P |
| ▲ General                |                                |                  |                                |                  |              |                                       |      |   |
| Sold-to Legal Entity     | Alnahdi Transportation Company | Supplier         |                                |                  |              |                                       |      |   |
| Bill-to BU               | Alnahdi Transportation Company | Supplier Site    | DUBAI                          |                  |              |                                       |      |   |
| Order                    | NTC-PO-00291                   | Supplier Contact |                                | Source Agreement |              |                                       |      |   |
| Status                   | Closed for Receiving 3         | Bill-to Location | AlNahdi Transportation Company | Su               | pplier Order |                                       |      |   |
| Buyer                    | Abdullah Alsulimani            | Ship-to Location | Jed Alkhumra Store             |                  |              |                                       |      |   |
| Creation Date            | 22-May-2023                    |                  |                                |                  |              |                                       |      |   |
| Terms Notes and Attachm  | ents                           |                  |                                |                  |              |                                       |      |   |
| Require<br>Acknowledgmen | d None                         | Shipping Method  |                                |                  |              |                                       |      |   |
| Payment Term             | s Immediate                    | Freight Terms    |                                |                  |              | <ul> <li>Pay on receiption</li> </ul> | ot   |   |
|                          |                                | FOB              |                                |                  |              | <ul> <li>Confirming o</li> </ul>      | rder |   |
| Additional Information   | on                             |                  |                                |                  |              |                                       |      |   |

Context Prompt

PO Creation Date

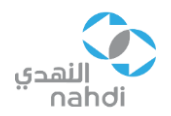

- Provide any required information or details related to the receipt, such as the date of receipt, quantity received, condition of the items, or any additional comments as needed.
- After entering the necessary information, review it carefully to ensure its accuracy. Make any necessary adjustments or corrections before proceeding.
- Once you are satisfied with the information provided, submit the acknowledgement of receipt.
- After successfully submitting the acknowledgment, you should receive a confirmation message or notification indicating that the receipt has been acknowledged.

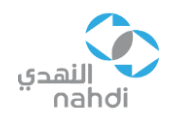

# Invoice Management

Invoice management in the supplier portal streamlines the invoicing process, improves efficiency, enhances collaboration between suppliers and buyers, and provides transparency into the status and history of invoices. It simplifies administrative tasks for suppliers and helps ensure accurate and timely invoice processing and payment.

| النفدي<br>nahdi                                                                                                    |                                                 |                                                    |                                                                                                    | 0 P ¢                     | Π |
|----------------------------------------------------------------------------------------------------|-------------------------------------------------|----------------------------------------------------|----------------------------------------------------------------------------------------------------|---------------------------|---|
| Supplier Portal                                                                                                    |                                                 |                                                    |                                                                                                    |                           |   |
| Search Orders V Order Number                                                                                                    | о,                                              |                                                    |                                                                                                    |                           |   |
| Tasks                                                                                                    |                                                 |                                                    |                                                                                                    |                           | 6 |
| Orders  Manage Orders Manage Schedules Adamage Schedules in Spreadsheet  Agreements Manage Agreements  Involces and Payments Create Invoice View Invoices View Payments Negotilations | Requiring Attention                             | Recent Activity<br>Last 30 Days<br>Orders opened 1 | Transaction Reports<br>Last 30 Days<br>PO Purchase Amount<br>Invoice Amount<br>Invoice Price Variance Amount | 50 AED<br>50 AED<br>0 AED | * |
| View Active Negotiations     Manage Responses                                                                                                    | Schedules Overdue or Due Today Invoices Overdue |                                                    |                                                                                                    |                           |   |
| Company Profile  Manage Profile                                                                                                    | Supplier News                                   |                                                    |                                                                                                    |                           |   |

#### **Creating Invoices**

To create an invoice, on the home page, click on "Create Invoice" under "Invoices and Payments" as shown below.

| Supplier Portal                                                                                                    |                     |                                                    |                                                                                                    |
|----------------------------------------------------------------------------------------------------|---------------------|----------------------------------------------------|----------------------------------------------------------------------------------------------------|
| Search Orders Vorder Number                                                                                                    | ٩                   |                                                    |                                                                                                    |
| Tasks                                                                                                    |                     |                                                    | 6                                                                                                    |
| Orders  Manage Schedules Adarage Schedules in Spreadsheet  Agreements  Manage Agreements  Invoices and Payments  Create Invoice  View Invoices  View Payments | Requiring Attention | Recent Activity<br>Last 30 Days<br>Orders opened 1 | Transaction Reports<br>Last 30 Days<br>PO Purchase Amount<br>Invoice Amount<br>Invoice Price Variance Amount |
| Negotiations  View Active Negotiations Manage Responses Company Profile Manage Profile                                                                        | Supplier News       |                                                    |                                                                                                    |

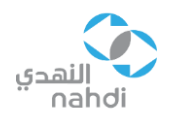

| النمدي<br>nahdi                                                                                                    |                 |             |                    |                               |                        |                  |                    |                       | P 🗘 🗆         |
|----------------------------------------------------------------------------------------------------|-----------------|-------------|--------------------|-------------------------------|------------------------|------------------|--------------------|-----------------------|---------------|
| Create Invoice ②                                                                                                    |                 |             |                    |                               |                        | Invoice /        | Actions v Save     | ave and Close         | Submit Cancel |
|                                                                                                    |                 |             |                    |                               |                        |                  |                    |                       |               |
| * Identifying                                                                                                    | PO NTC-PO-00278 | •           | Remit-to B         | Bank Account                  |                        | v                | * Number           | 123456                |               |
| Supp                                                                                                    | lier            |             | Unique Remitta     | nce Identifier                |                        |                  | * Date             | dd-mmm-yyyy           | ŝ             |
| Taxpaye                                                                                                    | ID              |             | Unique Remitta     | nce Identifier<br>Check Digit |                        |                  | * Туре             | Invoice               | ~             |
| * Supplier                                                                                                    | lite            | •           |                    | Description                   |                        |                  | Invoice Currency   | SAR - Saudi Riya      | 4             |
| Addr                                                                                                    | 255             |             | Г                  | Attachments None 🕂            |                        |                  | Payment Currency   |                       |               |
| Supplier Tax Registration Num                                                                                                    | ber             | •           | Tax Co             | ntrol Amount                  |                        |                  |                    |                       |               |
| Customer                                                                                                    |                 |             |                    |                               |                        |                  |                    |                       |               |
| * Customer Taxp                                                                                                    | 4020179510      | -           |                    | Name Alnahdi                  | Transportation Company |                  |                    |                       |               |
| Create Invoice ⑦     Invoice Actors ♥ Save and Cleage     Invoice Actors ♥ Save and Cleage     Invoice Currency     Supplier Tax Registration Number     Invoice Taxpayer ID     Invoice Taxpayer ID     < |                 |             |                    |                               |                        |                  |                    |                       |               |
| Lines                                                                                                    |                 |             |                    |                               |                        |                  |                    |                       |               |
| View Canc                                                                                                    | elline          |             |                    |                               |                        |                  |                    |                       |               |
|                                                                                                    | Burehees        | Order       | Consumption Advice |                               |                        |                  |                    |                       |               |
| * Number * Type                                                                                                    | * Number * Liss | * Sabadula  | where Line         | Supplier Item                 | Item Description       | Ship-to Location | Tax Classification | Available<br>Quantity | Quantity      |
| No data to display                                                                                                    | Number          | Schedule Nu | Line               |                               |                        |                  |                    |                       |               |
| 4                                                                                                    | <b>T</b>        |             |                    |                               |                        |                  | _                  |                       |               |

- Choose the PO number you want to invoice. You can select the PO from the drop-down menu.
- Add the invoice number, date and type of the invoice.
- You can attach any related documents in the attachments, for instance, a copy of the invoice, delivery notes, GRNs, etc.

|                     |          |                |            |        | MMM1999                             |  |                  |                  |                |
|---------------------|----------|----------------|------------|--------|-------------------------------------|--|------------------|------------------|----------------|
|                     | cel Line |                |            |        |                                     |  |                  |                  |                |
| * Number * Type     |          | Purchase Order |            |        | Consumption Advice<br>Supplier Item |  | Item Description | Ship-to Location | Tax Classifica |
| No data to display. | * Number | * Line         | * Schedule | Number | Line                                |  |                  |                  |                |
| ¢                   | T-4-1    |                |            |        |                                     |  |                  |                  | •              |

- After the Invoice number and date details are updated, the "Select and Add" Button will be enabled. Click the button to select the PO lines.
- Click "Select All" to match all the PO lines for invoice creation or select only the required PO lines to match only those line items to create invoice.
- Add description: Provide a description of each item or service being invoiced.
- Add quantity: Specify the quantity of each item.
- Add Base Price: Enter the price per unit for each item.
- Then click on OK.

|                                             |            | Invoice Actions 👻 Seve Seve | e and Close Submi           | Cence |  |
|---------------------------------------------|------------|-----------------------------|-----------------------------|-------|--|
|                                             |            | Calculate Tax Ctrl+Alt+     |                             |       |  |
| Remit-to Bank Account                       | 1001773413 | Cancel Invoice              | 987                         |       |  |
| Unique Remittance<br>Identifier             |            | Delete Invoice              | 30-Jun-2021                 | 5     |  |
| Unique Remittance<br>Identifier Check Digit |            | Type<br>Invoice Currency    | Invoice<br>AED - UAE Dirham |       |  |
| Description                                 |            | Payment                     | 155 115 51                  |       |  |

- Click on Invoice Actions and Click the Calculate Tax.
- Check the VAT rate and VAT value applied correctly and matches with the attached Tax Invoice.

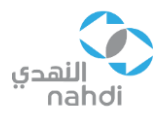

- If VAT not shown or shown with incorrect rate, select the correct VAT code under Tax Classification. Choose the option: "KSA\_STD\_15".
- After selecting the Correct Tax Classification, once again click "**Invoice Actions**" and click "**Calculate Tax**" to apply the correct VAT.

|             |                                             |            | Invoice Act | ons 🔹 Save Sav              | e and C see Subm | 1 <b>C</b> 101 |
|-------------|---------------------------------------------|------------|-------------|-----------------------------|------------------|----------------|
|             | Remit-to Bank Account                       | 1001773413 | •           | * Number                    | 987              |                |
|             | Unique Remittance<br>Identifier             |            |             | * Date                      | 30-Jun-2021      | 66             |
|             | Unique Remittance<br>Identifier Check Digit |            |             | Туре                        | Invoice          |                |
| isite<br>I, | Description                                 |            |             | Invoice Currency<br>Payment | AED - UAE Dirham |                |

- After checking all entered information, click on the "Submit" button.

#### Viewing Invoices

To view invoices, go to "Invoices and Payments" on the home page, then click on "View Invoices" as shown below.

| Supplier Portal                                                                                                    |                     |                                                    |                                                                                                    |
|----------------------------------------------------------------------------------------------------|---------------------|----------------------------------------------------|----------------------------------------------------------------------------------------------------|
| Search Orders V Order Number                                                                                                    | Q                   |                                                    |                                                                                                    |
| Tasks         Ordes         • Manage Orders         • Manage Schedules         • Achnowledge Schedules in Spreadsheet         Agreements         Invoices and Payments         • Create Invoice         • Vew Invoices         • Vew Invoices         • Vew Invoices         • Vew Payments         Negotiations         • Manage Responses         Company Profile | Requiring Attention | Recent Activity<br>Last 30 Days<br>Orders opened 1 | Constant of the second second |
| View Invoices                                                                                                    |                     |                                                    | Dgne                                                                                                    |
| ⊿ Search                                                                                                    |                     |                                                    | Advanced Saved Search All Invoices V                                                                                                    |
| ** Invoice Number<br>** Supplier                                                                                                    | •                   | Consumption Advice<br>Invoice Status               | Au reast one is required                                                                                                    |
| Supplier Site                                                                                                    | •                   | Paid Status<br>Payment Number                      |                                                                                                    |
| Search Results<br>View ▼                                                                                                    |                     |                                                    | Search Reset Save                                                                                                    |
| Invoice Invoice Date Type Purcha<br>Number Order                                                                                                    | se Supplier         | Supplier Site                                      | Unpaid Invoice Invoice Payment Comment                                                                                                    |

- Use the available search filters or sorting options to refine your search for invoices. These filters may include invoice number, date range, supplier name, invoice status, or other relevant criteria.

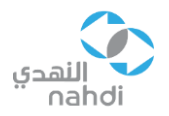

- Locate the specific invoice you want to view from the list and click on it to access the detailed view.
- In the detailed invoice view, you will find comprehensive information about the invoice, such as invoice number, date, payment terms, currency, line items, quantities, unit prices and taxes.

View 🔻 🎢 📓 Detach Purchase Order Unpaid Amount Invoice Inv Type Supplier Site Invoice Number Supplier Amount TESTINVOICE51CREDIT BGIS TEST SUPPLIER -XX-MA-11... TESTINVOICE81CREDIT BGIS TEST SUPPLIER XX-MA-11... TESTINVOICE91CREDIT BGIS TEST SUPPLIER -XX-MA-11... TESTINVOICE1 BGIS TEST SUPPLIER XX-MA-11... TESTINVOICE1112 BGIS TEST SUPPLIER -XX-MA-11... TESTINVOICE10 BGIS TEST SUPPLIER -XX-MA-11... TESTINVOICE1111 BGIS TEST SUPPLIER -XX-MA-11... TESTINVOICE21 BGIS TEST SUPPLIER -XX-MA-11...

- If needed, you can navigate back to the list of invoices to view other invoices or modify your search criteria to find specific invoices.

#### **Viewing Payments**

Search Results

To view payments, go to "Invoices and Payments" on the home page, then click on "View Payments" as shown below.

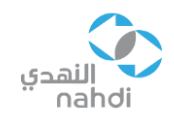

| Supplier Portal                                                                                                    |                            |                                                    |                                                                                                    |                                 |
|----------------------------------------------------------------------------------------------------|----------------------------|----------------------------------------------------|----------------------------------------------------------------------------------------------------|---------------------------------|
| Search Orders V Order Number                                                                                                    | ्                          |                                                    |                                                                                                    |                                 |
| Tasks                                                                                                    |                            |                                                    |                                                                                                    | 6                               |
| Orders  Manage Orders Manage Schedules Acknowledge Schedules in Spreadsheet  Agreements Manage Agreements Invoices and Payments Create Invoices Were Invoices Were Invoices Were Invoices Vere Invoices Vere Invoices Vere Invoices Company Profile Manage Profile | Requiring Attention        | Recent Activity<br>Last 30 Days<br>Orders opened 1 | Transaction Reports<br>Last 30 Days<br>PO Purchase Amount<br>Invoice Amount<br>Invoice Price Variance Amount | 50 AED<br>50 AED<br>0 AED<br>** |
| View Payments                                                                                                    |                            |                                                    |                                                                                                    | Done                            |
| ▲ Search                                                                                                    |                            |                                                    | A <u>d</u> vanced Sa                                                                                         | wed Search All Payments         |
| ** Payment Number<br>Payment Status                                                                                                    | <pre></pre>                | ** Supplier Supplier Site                          | •                                                                                                    | ** At least one is required     |
| Payment Amount                                                                                                    |                            | Payment Date dd-mmm-yyyy                           | 60                                                                                                    |                                 |
|                                                                                                    |                            |                                                    |                                                                                                    | Search Reset Save               |
| Search Results                                                                                                    |                            |                                                    |                                                                                                    |                                 |
| Payment<br>Number Payment Date Payment Type                                                                                                    | Invoice Supplier<br>Number | Supplier                                           | r Site Payment Paym<br>Amount Statu                                                                          | nent Remit-to Account           |

- In the Payments section, you should see a list of payments associated with your account. The list may include information such as payment dates, payment amounts, invoice numbers, and payment status.
- You can use the search or filter options provided to narrow down the list of payments based on specific criteria such as payment date range, payment number, or payment status.
- Select the supplier company from the dropdown to view all the invoices.
- To search with the Invoice number Provide the Invoice reference and Click Search.

| View Paym                                                                                                    | ents                                                                                                    |                                                                                     |          |               |                                 |                                        |                   | Done                     |
|----------------------------------------------------------------------------------------------------|----------------------------------------------------------------------------------------------------|-------------------------------------------------------------------------------------|----------|---------------|---------------------------------|----------------------------------------|-------------------|--------------------------|
|                                                                                                    |                                                                                                    |                                                                                     |          |               |                                 | ~~                                     |                   |                          |
| Search                                                                                                    |                                                                                                    |                                                                                     |          |               |                                 | A <u>d</u> vanced                      | Saved Search      | All Payments 🗸           |
|                                                                                                    |                                                                                                    |                                                                                     |          |               |                                 |                                        | A1                | At least one is required |
|                                                                                                    |                                                                                                    | ** Payment Num                                                                      | ber      | ** Supplier   |                                 | •                                      |                   |                          |
|                                                                                                    |                                                                                                    | Payment Sta                                                                         | itus 🗸 🗸 | Supplier Site |                                 | •                                      |                   |                          |
|                                                                                                    |                                                                                                    | Payment Amo                                                                         | unt      | Payment Date  | dd-mmm-yyyy                     | ]                                      |                   |                          |
|                                                                                                    |                                                                                                    |                                                                                     |          |               |                                 |                                        | Sea               | rch Reset Save           |
| Search Results                                                                                                 | 6                                                                                                    |                                                                                     |          |               |                                 |                                        |                   |                          |
| View 🔻 🎵                                                                                                    | Detach                                                                                                    |                                                                                     |          |               |                                 |                                        |                   |                          |
|                                                                                                    |                                                                                                    |                                                                                     |          |               |                                 |                                        |                   |                          |
| Payment<br>Number                                                                                              | Payment Date                                                                                                    | Invoice<br>Number                                                                   | Supplier |               | Sup                             | oplier Site                            | Payment<br>Amount | Remit-to Account         |
| Payment<br>Number<br>475                                                                                       | Payment Date                                                                                                    | Invoice<br>Number<br>MTEST_01                                                       | Supplier |               | Sup                             | oplier Site                            | Payment<br>Amount | Remit-to Account         |
| Payment<br>Number     475     476                                                                              | Payment Date<br>21-Jun-2023<br>21-Jun-2023                                                                                                    | Invoice<br>Number<br>MTEST_01<br>MTEST_02                                           | Supplier |               | Sur<br>DUE<br>DUE               | BAI                                    | Payment<br>Amount | Remit-to Account         |
| Payment<br>Number475476477                                                                                     | Payment Date           21-Jun-2023           21-Jun-2023           21-Jun-2023                                                                   | Invoice<br>Number<br>MTEST_01<br>MTEST_02<br>TEST_005                               | Supplier |               |                                 | BAI<br>BAI<br>BAI                      | Payment<br>Amount | Remit-to Account         |
| Payment<br>Number           475           476           477           400009                                   | Payment Date           21-Jun-2023           21-Jun-2023           21-Jun-2023           04-May-2023                                             | Invoice<br>Number<br>MTEST_01<br>MTEST_02<br>TEST_005<br>PO TEST 2                  | Supplier |               | Sup<br>Due<br>Due<br>Due<br>Due | BAI<br>BAI<br>BAI<br>BAI<br>BAI        | Payment<br>Amount | Remit-to Account         |
| Payment<br>Number           475           476           477           400009           400006                  | Payment Date           21-Jun-2023           21-Jun-2023           21-Jun-2023           04-May-2023           02-May-2023                       | Invoice<br>Number<br>MTEST_01<br>MTEST_02<br>TEST_005<br>PO TEST 2<br>THERE         | Supplier |               |                                 | BAI<br>BAI<br>BAI<br>BAI<br>BAI<br>BAI | Payment<br>Amount | Remit-to Account         |
| Payment<br>Number           475           476           477           400009           400006           400007 | Payment Date           21-Jun-2023           21-Jun-2023           21-Jun-2023           04-May-2023           02-May-2023           02-May-2023 | Invoice<br>NUMBER<br>MTEST_01<br>MTEST_02<br>TEST_005<br>PO TEST 2<br>THERE<br>1000 | Supplier |               |                                 | SAI SAAI SAAI SAAI SAAI SAAI SAAI SAAI | Payment<br>Amount | Remit-to Account         |

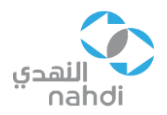

Click on a specific payment entry to view more details about that payment. This will typically provide you with additional information such as the payment method, payment reference number, and any associated notes or comments.

| voice: MTES | Г_01              |                                                                                                    |              |              |                        |                |             |        |           |          |                       |              |            |        |         |           | D <u>o</u> ne |
|-------------|-------------------|----------------------------------------------------------------------------------------------------|--------------|--------------|------------------------|----------------|-------------|--------|-----------|----------|-----------------------|--------------|------------|--------|---------|-----------|---------------|
|             |                   |                                                                                                    |              |              |                        |                |             |        |           |          |                       |              | -          |        |         |           |               |
|             | Business Unit     | Alnahdi Transporta                                                                                                 | tion Company |              |                        | Invoice Amount |             |        |           |          |                       |              |            |        |         |           |               |
| L           | egal Entity Name  | Alnahdi Transporta                                                                                                 | tion Company |              |                        |                |             |        |           |          | Invoice Type Standard |              |            |        |         |           |               |
|             | Supplier or Party |                                                                                                    |              |              | Unpaid Amount 0.00 SAR |                |             |        |           |          |                       | Description  | otandaro   |        |         |           |               |
|             | Supplier Site     | DUBAI<br>PO BOX: 346055, 505 SABA TOWER 1,<br>CLUSTER F. JUMEIRAH LAKES                                            |              | Pa           | yment Currency         | SAR            |             |        |           |          |                       | Description  |            |        |         |           |               |
|             |                   |                                                                                                    |              | Tax          | Control Amount         |                |             |        |           |          |                       | Funds Status |            |        |         |           |               |
|             | Address           | CLUSTER E, JUMEIRAH LAKES<br>TOWERS, DUBAI, DUBAI, UNITED<br>ARAB EMIRATES, 346055, DUBAI,<br>United Arab Emirates |              |              |                        |                |             |        |           |          |                       |              | Attachment | None   |         |           |               |
|             | Invoice Date      | 21-Jun-2023                                                                                                    |              |              |                        |                |             |        |           |          |                       |              |            |        |         |           |               |
| es Payments | Detach            |                                                                                                    | Budgeta      | ry Control   |                        |                | UOM         | P      | urchase ( | Drder    | Rece                  | əipt         | Consui     | nption | Tax D   | Determina | nt            |
| Line A      | mount Descripti   | on                                                                                                    |              |              | Quantity               | Unit Price     | UOM<br>Name |        |           |          |                       |              | Advice     |        |         |           |               |
|             |                   |                                                                                                    | Budget Date  | Funds Status |                        |                |             | Number | Line      | Schedule | Number                | Line         | Number     | Line   | Ship-to | Location  |               |
| 1           |                   |                                                                                                    | 21-Jun-2023  |              |                        |                |             |        |           |          |                       |              |            |        |         |           |               |
|             |                   |                                                                                                    |              |              |                        |                |             |        |           |          |                       |              |            |        |         |           |               |

Summary Tax Lines

Shipping and Handling

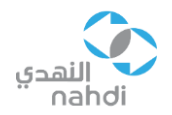

# Support

Please reach us for any further support on the below:

EMAIL: SupplierPortal@ntco.sa TEL: 920007530 EXT: 710

Please do not send any payment follow-ups on the above emails as this is intended for portal-related guidance only.